## ΤΡΟΠΟΣ ΑΠΟΣΤΟΛΗΣ ΕΡΓΑΣΙΩΝ στο e-class

Αγαπητοί μου μαθητές, παρακάτω ακολουθούν οι **Οδηγίες** για τον τρόπο **Αποστολής των Εργασιών**, στην ηλεκτρονική τάξη.

- Πρώτα πραγματοποιώ την εργασία, που μου έχει δοθεί, (σε ένα ψηφιακό έγγραφο π.χ. word) και την αποθηκεύω, στον υπολογιστή μου, ώστε να γνωρίζω που βρίσκεται.
- Μέσα στο μάθημα, (e-class) από την αριστερή στήλη (μενού) επιλέγω «Εργασίες».
- 3. Επιλέγω την εργασία στην οποία θέλω να απαντήσω.
- 4. Πατάω το κουμπί «Επιλογή αρχείου».
- Στο παράθυρο διαλόγου που θα εμφανιστεί εντοπίζω την εργασία που θέλω να στείλω.
- Αφού την επιλέξω (μπλεδίσω), την εργασία, πατάω κάτω δεξιά το κουμπί Άνοιγμα.
- 7. Στο τέλος πατάω το κουμπί «Υποβολή», που βρίσκεται από κάτω.

Δηλαδή ακολουθώ την εξής διαδρομή: Εργασίες → Επιλογή αρχείου → Άνοιγμα → Υποβολή

## ή

μπορώ εναλλακτικά, να στείλω την εργασία μου και μέσω μηνύματος, ακολουθώντας την παρακάτω διαδρομή αντίστοιχα:

**Μηνύματα → Νέο μήνυμα μαθήματος → Προς:** Μωρίκης Δ. → Επιλογή αρχείου → Αποστολή